### Aligning Forces for Quality

# Pulling Contact Information *from the* AF4Q Website

## Begin Your Search at www.forces4quality.org

 Begin by logging in to your account on the AF4Q homepage (forces4quality.org). To do so click on **Register/Login** in the upper right corner.

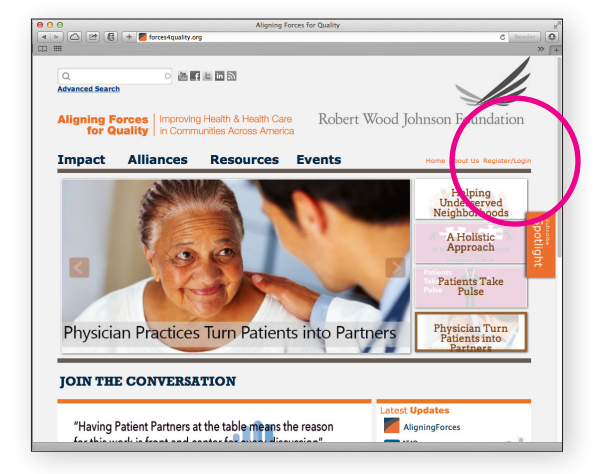

b. Once logged in, click on **Directory** located in the upper right corner.

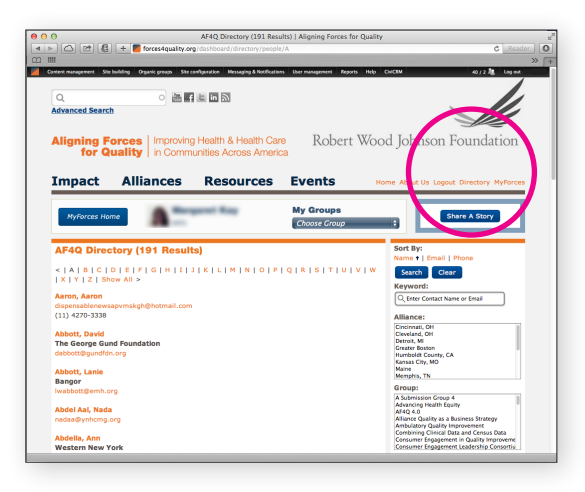

# Access Individual Contact Information

From this page you can access individual consumer contact information by typing in their first name or last name in the search bar:

#### Keyword:

1

C Enter Contact Name or Email

Then by clicking Search

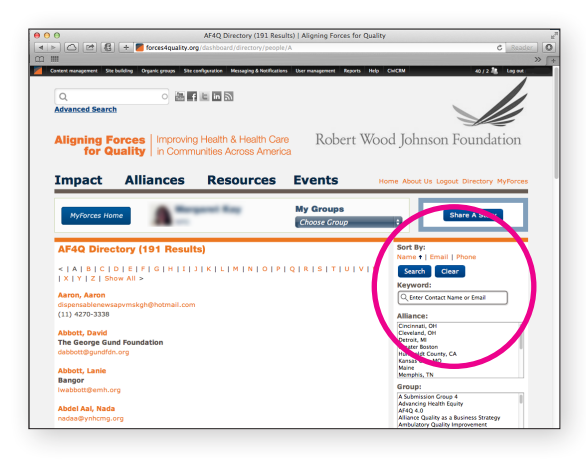

# Search by Alliance, Group, Hospital, or AF4Q Role

Using these different boxes, pull up a list of all AF4Q contacts in a particular Alliance, in a particular group, affiliated with a particular hospital, or occupying a particular role within AF4Q.

| mpact            | Alliances                | Resources               | Events                    | Home About Us Logou                        | t Directory MyForces                                          |
|------------------|--------------------------|-------------------------|---------------------------|--------------------------------------------|---------------------------------------------------------------|
| MyForces Hor     | ne 🔺 🐂                   | gent Kay                | My Groups<br>Choose Group |                                            | hare A Story                                                  |
| AF4Q Direc       | tory (191 Result         | ts)                     |                           | Sort By:<br>Name +   Email                 | Phone                                                         |
|                  | D E F G H I .            | 1 K   L   M   N   O   P | Q   R   S   T   U         | V I W Search Clea                          | 3                                                             |
| ALL LE LOU       |                          |                         |                           | Keyword:                                   |                                                               |
| laron, Aaron     |                          |                         |                           | C Enter Contact Na                         | te or Email                                                   |
| lispensablenews  | apvmskgh@hotmail.com     |                         |                           |                                            |                                                               |
| 11) 42/0-3338    |                          |                         |                           | Allianc                                    |                                                               |
| Abbott, David    |                          |                         |                           | New Jexico                                 |                                                               |
| The George Gun   | nd Foundation            |                         |                           | Option                                     |                                                               |
| labbott@gundfdn  | Lorg                     |                         |                           | ashington                                  | Vana                                                          |
|                  |                          |                         |                           | Vest Michigan                              |                                                               |
| Abbott, Lanie    |                          |                         |                           | Waconain                                   |                                                               |
| sangor           |                          |                         |                           | Group:                                     |                                                               |
| wauuuugemn.oi    | 19 E                     |                         |                           | AF4Q 4.0                                   |                                                               |
| Abdel Aal, Nada  |                          |                         |                           | Alliance Quality as a l                    | Lusiness Strategy                                             |
| hadaa@ynhcmg.c   | arg                      |                         |                           | Combining Clinical D<br>Consumer Engageme  | tprovenient<br>its and Census Data<br>it in Quality Improveme |
| Abdella, Ann     |                          |                         |                           | Consumer Engageme                          | nt Return on Investment                                       |
| Western New Y    | ork                      |                         |                           | Employer Engagemen                         | t Learning Collaborative                                      |
| Chautauqua Cou   | unty Health Network      |                         |                           | Hospital:                                  |                                                               |
| abdella@cchn.net |                          |                         |                           | Beloit Health System                       |                                                               |
| 16+664+8445      |                          |                         |                           | Beth Israel Desconess<br>Betheada Hospital | Medical Center "                                              |
|                  |                          |                         |                           | Blue Hill Memorial Ho                      | spital                                                        |
| koodi, or. Mann  | diuck@amail.com          |                         |                           | Boscobel Area Health<br>Brooks Hospital    | Care                                                          |
|                  | or occupy grinden contri |                         |                           | Brooks memorial Hos                        | pital                                                         |
| Abel, Abel       |                          |                         |                           | autfalo General Hosp                       |                                                               |
| ablaocgo@yahoi   | o.com                    |                         |                           | AF4Q Role:                                 |                                                               |
| 70-4782674       |                          |                         |                           | Evaluation Team                            |                                                               |
|                  |                          |                         |                           | National Advisory Co                       | nmittee                                                       |
| bigail, Abigail  |                          |                         |                           | National Program Off<br>Project Director   |                                                               |
| ertsonrequa1970  | xgyanoo.com              |                         |                           | Communications Tea                         | •                                                             |
| 01-022-3/93      |                          |                         |                           | A Providera, Current                       | 23                                                            |
| Abraham, Marie   |                          |                         |                           |                                            |                                                               |
| torianani, riane |                          |                         |                           | t arch Clea                                |                                                               |

# Pull a Full List of AF4Q Group Members

a. Look for **Group:** found on the right panel of the Directory page.

3

b. Scroll through the Group list until you see the desired group name.

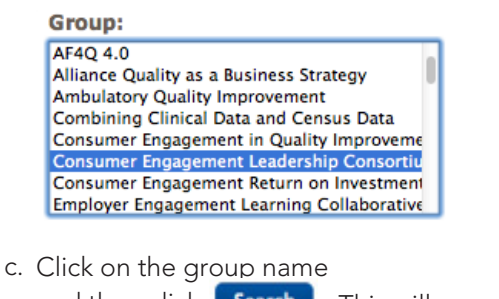

and then click **Search** . This will bring up a list of all group members.

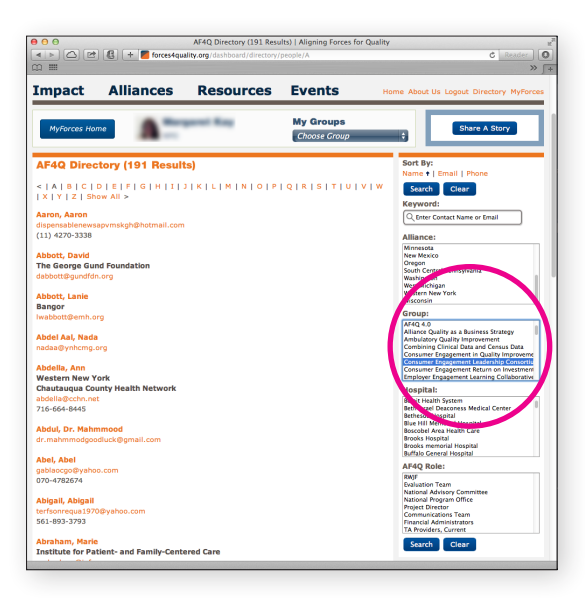

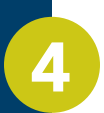

## Make Narrower Searches

Selecting one group from any of the boxes. For example, to look for consumers in the Maine alliance, click on "Maine" in the **Alliance:** box and "Consumer Engagement Leadership Consortium" in the **Group:** box.

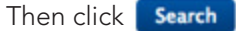

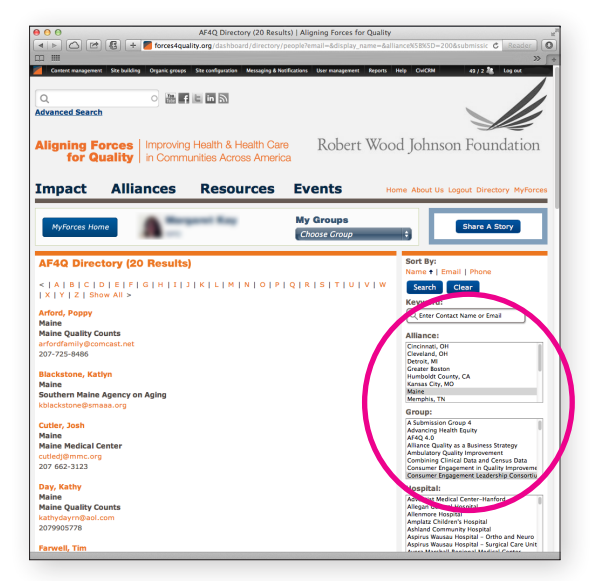

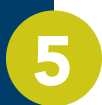

## Download a Spreadsheet with the Contact Information for Any Group

- a. Click on the group you are interested in accessing.
- b. Scroll to the bottom of the page and click on **Export Directory**. This will download an excel spreadsheet with names and email addresses.

|                                                                                                    | APAQ Directory (20 Kesuits)   M                                                                                                    | igning Forces for Quality                                                                                                    |                                           |
|----------------------------------------------------------------------------------------------------|----------------------------------------------------------------------------------------------------|----------------------------------------------------------------------------------------------------|-------------------------------------------|
| < > 🔿 🖻 🕄 + 📕 forces4qu                                                                                                    | ality.org/dashboard/directory/people?                                                                                                    |                                                                                                    | (SD=200&submissic C Reader                |
|                                                                                                    |                                                                                                    |                                                                                                    |                                           |
| Maine                                                                                                    |                                                                                                    |                                                                                                    | "                                         |
| Environmental Health Strategy Center                                                                                                    |                                                                                                    |                                                                                                    |                                           |
| irottmann@gmail.com                                                                                                    |                                                                                                    |                                                                                                    |                                           |
| 207-210-8382                                                                                                    |                                                                                                    |                                                                                                    |                                           |
|                                                                                                    |                                                                                                    |                                                                                                    |                                           |
| Slate Vitcavage, Kellie                                                                                                    |                                                                                                    |                                                                                                    |                                           |
| Maine                                                                                                    |                                                                                                    |                                                                                                    |                                           |
| Maine Quality Counts                                                                                                    |                                                                                                    |                                                                                                    |                                           |
| kslatevitcavage@mainequalitycounts.org                                                                                                    |                                                                                                    |                                                                                                    |                                           |
| 207-620-8526                                                                                                    |                                                                                                    |                                                                                                    |                                           |
|                                                                                                    |                                                                                                    |                                                                                                    |                                           |
| Ward, Judy                                                                                                    |                                                                                                    |                                                                                                    |                                           |
| Maine                                                                                                    |                                                                                                    |                                                                                                    |                                           |
| Maine Quality Counts                                                                                                    |                                                                                                    |                                                                                                    |                                           |
| jward@mainequalitycounts.org                                                                                                    |                                                                                                    |                                                                                                    |                                           |
| 207-620-8526                                                                                                    |                                                                                                    |                                                                                                    |                                           |
| White Develop                                                                                                    |                                                                                                    |                                                                                                    |                                           |
| whitey, bennise                                                                                                    |                                                                                                    |                                                                                                    |                                           |
| Maine                                                                                                    |                                                                                                    |                                                                                                    |                                           |
| Ma                                                                                                    |                                                                                                    |                                                                                                    |                                           |
| annisewhidey@grin ti.com                                                                                                    |                                                                                                    |                                                                                                    |                                           |
| 207.743.7541                                                                                                    |                                                                                                    |                                                                                                    |                                           |
|                                                                                                    |                                                                                                    |                                                                                                    |                                           |
|                                                                                                    |                                                                                                    |                                                                                                    |                                           |
| Export Directory                                                                                                    |                                                                                                    |                                                                                                    |                                           |
|                                                                                                    |                                                                                                    |                                                                                                    |                                           |
|                                                                                                    |                                                                                                    |                                                                                                    |                                           |
|                                                                                                    |                                                                                                    |                                                                                                    |                                           |
| RIVACY STATEMENT                                                                                                    | IMPACT                                                                                                    | ALLIANCES                                                                                                    | RESOURCES                                 |
| RIVACY STATEMENT                                                                                                    | IMP ACT<br>Ambulatory Care                                                                                                    | ALLIANCES<br>Cincinnati, OH                                                                                                    | RESOURCES                                 |
| RIVACY STATEMENT                                                                                                    | INPACT<br>Ambulatory Care<br>Care Across Settings                                                                                                    | ALLIANCES<br>Cincinnati, OH<br>Cleveland, OH                                                                                                    | ALSOURCES                                 |
| RIVACY STATEMENT                                                                                                    | IMPACT<br>Ambulatory Care<br>Care Across Settings<br>Consumer Engagement                                                                                                    | ALLIANCES<br>Cincinnati, OH<br>Cleveland, OH<br>Detroit, MI                                                                                                    | RESOURCES                                 |
| RIVACY STATEMENT<br>TMS OF USE<br>HO. COEDT<br>spyright 2014, Aligning Forces for Quality                                                                                                    | IMPACT<br>Ambulatory Care<br>Care Across Settings<br>Consumer Engagement<br>Cost & Efficiency                                                                                                    | ALLEANINGS<br>Cincinnati, OH<br>Cleveland, OH<br>Detroit, MI<br>Greater Boston                                                                                                    | REDOURCES                                 |
| RIVACY STATEMENT<br>TMS OF USE<br>H0, TREET<br>pyright 2014, Aligning Forces for Quality<br>aning Forces for Quality                                                                                                    | IMPAC)<br>Ambulatory Care<br>Care Across Settings<br>Consumer Engagement<br>Cost & Efficiency<br>Equity<br>Accessital Care                                                                             | ALL CANCES<br>Cincinnati, OH<br>Cleveland, OH<br>Detroit, MI<br>Greater Boston<br>Humboldt County, CA                                                                                                    | RESOURCES                                 |
| RIVACY STATEMENT<br>TMS OF USE<br>HG                                                                                                    | IMPACT<br>Ambulatory Care<br>Care Across Settings<br>Consumer Engagement<br>Cost & Efficiency<br>Equity<br>Hospital Care<br>More records & Departure                                                   | ALLIANCES<br>Cincinnati, OH<br>Cleveland, OH<br>Detroit, MI<br>Greater Boston<br>Humboldt: County, CA<br>Kansas City, MO                                                                                                    | RESOURCES<br>EVENTS<br>NATIONAL MEETINGS  |
| RIVACY STATEMENT<br>"MS OF USE<br>Ho,                                                                                                    | Ambulatory Care<br>Care Across Settings<br>Consumer Engagement<br>Cost & Efficiency<br>Equity<br>Hospital Care<br>Measurement & Reporting<br>Battisch-Cartes (Care                                     | ALLIANDES<br>Cincinnati, OH<br>Cieveland, OH<br>Detroit, MI<br>Greater Boston<br>Humboldt County, CA<br>Kansas City, MO<br>Maine<br>Memobie, Tb                                                                                                    | RESOURCES<br>EVENTS<br>NATIONAL MEETINGS  |
| RIVACY STATEMENT<br>TMS OF USE<br>NG GREDY<br>syright 2014, Aligning Forces for Quality<br>igning Forces for Quality<br>total Program Office<br>onter for Health Care Quality<br>inter Institute School of Public Health                                                                                                    | Ambulatory Care<br>Ambulatory Care<br>Care Across Settings<br>Consumer Engagement<br>Cost & Efficiency<br>Equity<br>Hospital Care<br>Messurement & Reporting<br>Patient-Centered Care<br>Baument Brace | Cincinnati, OH<br>Cincinnati, OH<br>Cieveland, OH<br>Detroit, MI<br>Greater Boston<br>Humboldt County, CA<br>Kansas City, MO<br>Maine<br>Memphis, TN<br>Minneroth                                                                                                    | RESOURCES<br>EVENTS<br>NATIONAL MEETINGS  |
| RIVACY STATEMENT<br>"NS OF USE<br>HO, "DED"<br>HO, "DED"<br>spingh 2014, Aligning Forces for Quality<br>sping Forces for Quality<br>stonal Program Office<br>network for Health Care Quality<br>likes Institute School of Public Networky<br>to George Washington University                                                                                                    | Ambulatory Care<br>Care Across Settings<br>Consumer Engagement<br>Cost & Efficiency<br>Equity<br>Hospital Care<br>Messurement & Reporting<br>Patient-Centered Care<br>Payment Reform                   | ALLEARCES<br>Cincinnati, OH<br>Cieveland, OH<br>Detroit, MI<br>Greater Boston<br>Humboldt County, CA<br>Kanasa Ciry, MO<br>Maire<br>Memphis, TN<br>Minnesota<br>New Movico                                                                                                    | REPORTS<br>EVENTS<br>NATIONAL MEETINGS    |
| RIVACY STATEMENT<br>THIS OF USE<br>NOT, TRANSPORT<br>spring Forces for Quality<br>uping Forces for Quality<br>though Force Office<br>more for Inselfs Care Quality<br>the Institute Statement<br>the Inselfs Statement<br>the Inselfs Statement<br>Statement Statement<br>Statement Statement<br>Statement Statement<br>Statement<br>Statement Statement<br>Statement<br>S                                                                                                    | Ambulatory Care<br>Ambulatory Care<br>Care Across Settings<br>Consumer Engagement<br>Cost & Efficiency<br>Equity<br>Hospital Care<br>Hospital Care<br>Patient-Centered Care<br>Payment Reform          | Cincinnati, OH<br>Ciaveland, OH<br>Detroit, M<br>Greater Boston<br>Humbolit County, CA<br>Kanasa City, MO<br>Maine<br>Memphis, TN<br>Minnesota<br>New Moxico                                                                                                    | RESCURCES<br>EVENTS<br>NATIONAL PRETTINGS |
| REVACY STATEMENT<br>INS OF USE<br>NO. SERVICE<br>apring Forces for Quality<br>stores for Quality<br>stores for Hash, Care Quality<br>store for Hash, Care Quality<br>the Annual Care Quality<br>stores for Hash, Care Quality<br>the approximation of the Annual<br>expensive Annual Care<br>stores and the Annual Care<br>stores and the Annu                                                                                                    | Ambalany Care<br>Care Across Settings<br>Cares Across Settings<br>Caresumer Engagement<br>Caresumer Engagement<br>Caresumer Engagement<br>Patient-Care<br>Payment Reform                               | ALL LARGES<br>Cinclineti, CH<br>Cavelland, CH<br>Detroit, Mt<br>Greater Boston<br>Humbold: Courty, CA<br>Kanas City, MO<br>Maine<br>Manphis, Th<br>Minnesota<br>New Massico<br>Oregon<br>South Cantral Removivable                                                                                                    | REPURCES<br>EVENTS<br>NATIONAL MEETINGS   |
| RIVACY STATEMENT<br>INFO FUES<br>NO. THEOT<br>Symph 2014, Aligning Parces for Quality<br>inter for Institute Today<br>Inter for Institute Standon University<br>Institutes Standon University<br>In States Standon University<br>TS & States, IW, States Ston<br>analyngen, DC 20037                                                                                                    | 200427<br>Ambulatory Care<br>Care Across Settings<br>Corsumer Engagement<br>Cost & Efficiency<br>Equity<br>Hospital Care<br>Messurement & Reporting<br>Patient-Cartered Care<br>Payment Reform         | ALLEARCH<br>Cincinnati, OH<br>Cieveland, OH<br>Detroit, MI<br>Greater Boston<br>Humboldt Courty, CA<br>Kanasa City, NO<br>Maine<br>Memphis, TN<br>Memphis, TN<br>Memphis, TN<br>Memphis, TN<br>Memphis, TN<br>Memphis, TN<br>Memphis, TN<br>Memphis, Th<br>Memphis, Th<br>Memphis                                                                                                    | RESOURCES<br>EVENTS<br>NATIONAL MEETINGS  |
| RUNACY STATEMENT<br>INFO C USE<br>NOT STATEMENT<br>Source of the statement<br>source of the statement<br>source for reading forces for Quality<br>upong Forces for Quality<br>source for reading control of Andor<br>the statement<br>source of the statement<br>source of                                                                                                    | Ambalany Cara<br>Care Across Settings<br>Care Across Settings<br>Cart & Hotoarey<br>Cart & Hotoarey<br>Hotopial Care<br>Hotopial Care<br>Paster-Contend Care<br>Payment Reform                         | ALL LARGES<br>Cinclineti, CH<br>Claveland, CH<br>Detroit, MI<br>Greater Boston<br>Humbolit Courty, CA<br>Kanasa City, MO<br>Maine<br>Manphis, Th<br>Minnesota<br>New Maxico<br>Oregon<br>South Central Pernsylvania<br>Wast Michoan                                                                                                    | REPORTS                                   |
| REVACY STATEMENT<br>ING OF USE<br>Works and the second state<br>grang forces for Quality<br>states for test of Could<br>Rein Factor School of Packet Health<br>of County School (School Orientecht)<br>73 (5 Street, Mr. Solds 200<br>Manufacture, County School<br>2023                                                                                                    | Ambidary Care<br>Care Across Settings<br>Consumer traggement<br>Cast & Brillowy<br>Equity<br>Hospital Care<br>Measurement & Reporting<br>Patent-Centra Care<br>Payment: Reform                         | Clicking, OH<br>Clicking, OH<br>Clivking, OH<br>Detrolt, NI<br>Greater Boston<br>Humbold County, CA<br>Assess City, MO<br>Maine<br>Assess City, MO<br>Maine<br>Memphis, Th<br>Minneota<br>Mese Metico<br>Oregon<br>Soch Control Person<br>Wester Netwink<br>Wester Netw York                                                                                                    | RESOURCES<br>EVENTS<br>NATIONAL PRETINGS  |
| ACVACY STATEMENT<br>No. 0<br>Market<br>Market<br>Marke | Ambular<br>Ambulary Care<br>Care Across Setting<br>Consumer Ingegement<br>Cost & Efficiency<br>Equity<br>Happin one<br>Happin one<br>Material Care and<br>Patent-Care and Care<br>Payment Baform       | ALISTANCE<br>Cincinată, Cêt<br>Carvelană, Cêt<br>Detroit, Mi<br>Graster Basci,<br>Minace Carve, Ko<br>Maria<br>Maria, Ko<br>Maria<br>Maria, Ko<br>Maria<br>Maria, Ko<br>Maria<br>Maria, Ko<br>Maria<br>Maria<br>Ma                                                                                                    | REFORMS<br>CHERN<br>RATIONAL METTHON      |
| enveron in a metalo<br>enveron in a metalo<br>portugal 2014, el logitaria formas for Qualitaria<br>portugal 2014, el logitaria formas for Qualitaria<br>portugal 2014, el logitaria<br>portugal 2014, el logitaria<br>portugal                                                                                                    | Ambidist<br>Ambidistry Care<br>Care Across Settings<br>Consumer finguement<br>Careful<br>Careful<br>Careful<br>Hospital Care<br>Measurement, 8 Reporting<br>Pattert-Centered Care<br>Payment Reform    | ALLEARCH<br>Clinicinals, OH<br>Cleveland, OH<br>Detroit, HI<br>Methods Courty, CA<br>Kanasa Chy, HO<br>Matre<br>Mempelas<br>Congo<br>Matre<br>Mempelas<br>Congo<br>Congo                                                                                                    | ERFORMES<br>EVENTS<br>HATTONAL IMETTING   |
| ALL ALL ALL ALL ALL ALL ALL ALL ALL ALL                                                                                                    | Ambular<br>Ambulary Care<br>Care Across Setting<br>Care & Settinger<br>Care & Settinger<br>Bayly<br>Hopptal Care<br>Heasurement, Reporting<br>Payment, Beform                                          | Classing, OH<br>Classing, OH<br>Classing, OH<br>Classing, OH<br>Classing, OH<br>Classing, OH<br>Classing, OH<br>Classing, OH<br>Name<br>House<br>Heat<br>Name<br>Heat<br>Name<br>H | RECORDED<br>EVENIE<br>NATIONAL RECTINES   |